## How to upload your video to get an embed code

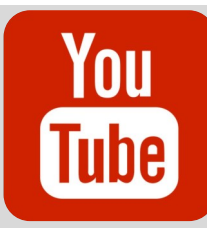

Start by signing up for a YouTube account. If you already have a Google Email you can sign in using that email.

E VouTube III : Sign in

## Steps:

- 1. Once signed in click on the Video Camera.
- 2. Then click on Upload Video.
- 3. A pop up will appear and you will need to click Get Started.
- 4. You can then Drag and drop a file onto the page to upload, or you can click Select File to chose the file you want to upload.
- 5. Your video will now begin uploading. A new pop up will appear, you will add a Title then click Next.
- 6. You can then select if the video is kid friendly. (This will not matter if you use private in the next setting).
- 7. You now can select your visibility. (Unlisted- this will allow you to use the embed code without your video being public to those outside your class)
- 8. Then click save to finish uploading your video.
- 9. You will then be taken back to the page where all your video will be stored. Click on your video to be directed to the page where you will get you embed code.

## Grab your Embed Code:

Locate the "Share" button somewhere below the video.

SHARE

In the box that pops up you can copy the embed code

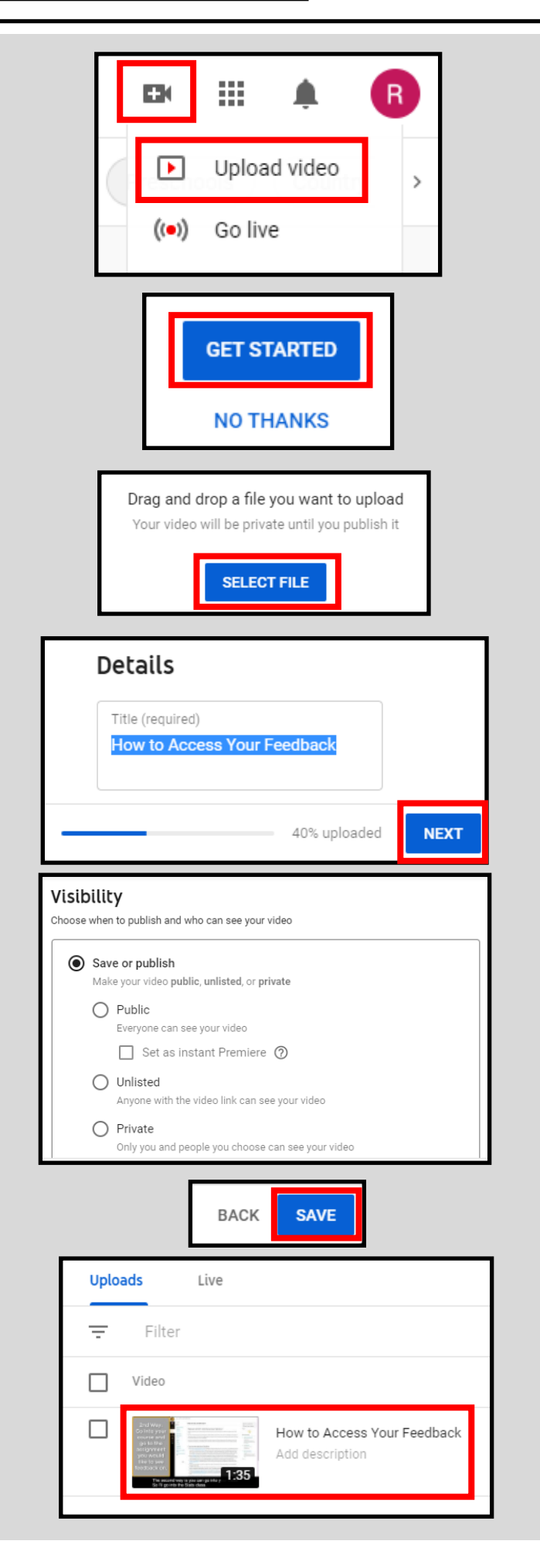

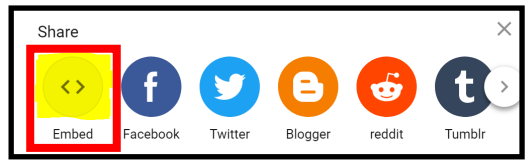